## **ORACLE – VIEWING & CANCELLING A REQUISITION**

After a Requisition has been entered in Oracle, it is possible for you to view the status of the requisition or, if necessary, to cancel the requisition.

| Main Menu                    |             |
|------------------------------|-------------|
| [                            | Personalize |
| 🗉 🛅 Application Diagnostics  |             |
| 1 DYIT Employee Self-Service |             |
| MYIT Manager Self-Service    |             |
| 🗆 🛅 <u>NYIT_GL_125000</u>    |             |
| Notifications Summary        |             |
| Supplier Item Catalog        |             |
| Item Search                  |             |
| Requisitions                 |             |
| Requisitions Summary         |             |
| 🕀 🛅 Budget Inquiry           |             |
|                              |             |
| 🕀 🛅 Purchasing Super User    |             |

Select "Requisitions Summary."

| Find Requisitions                                         |                                                           |                                                                   |
|-----------------------------------------------------------|-----------------------------------------------------------|-------------------------------------------------------------------|
| Operating Unit<br>Requisition Number<br>Preparer<br>Buyer | New York Institute of Te<br>Type<br>Requester<br>Modified |                                                                   |
| Reference Num                                             | Import Source                                             |                                                                   |
| Line                                                      | Line Type                                                 |                                                                   |
| Line Status Date Ranges                                   | Sourcing Deliver To Related Documents                     | Results                                                           |
| Item, Rev<br>Category<br>Description<br>Supplier Item     |                                                           | <ul> <li>Headers</li> <li>Lines</li> <li>Distributions</li> </ul> |
|                                                           | <u>C</u> lear <u>N</u> ew                                 | Find ( <u>B</u> )                                                 |

Enter the Requisition Number and click "Find."

| Requisition He | aders Summary |                  |                     |                  |
|----------------|---------------|------------------|---------------------|------------------|
| Number         | Description   | Approval Status  | Creation Date       | Currency         |
|                | W             | T Approved       | 09-MAY-2017 16:37:0 | 4 USD            |
|                |               |                  |                     | Rectangular Snip |
|                |               |                  |                     |                  |
|                |               |                  |                     |                  |
|                |               |                  |                     |                  |
|                |               |                  |                     |                  |
|                |               |                  |                     |                  |
|                |               |                  |                     |                  |
|                |               |                  |                     |                  |
| •              |               | 656 <sup>°</sup> |                     |                  |
|                |               |                  |                     |                  |
|                |               | Lines            | New Open            |                  |
|                |               |                  |                     |                  |
|                |               |                  |                     |                  |
|                |               |                  |                     |                  |
|                |               |                  |                     |                  |

Select "Tools" at the top of the screen.

| Edit View Folder | <u>T</u> ools <u>W</u> ind<br>View <u>L</u> ines | low <u>H</u> elp                | 2 R I 2 R ( | ) Ø 🎋 🛛 ? |                 |          | Rectangular Snip |
|------------------|--------------------------------------------------|---------------------------------|-------------|-----------|-----------------|----------|------------------|
|                  | View Action I<br>View Purcha<br>View Sales (     | History<br>Ase Orders<br>Orders |             |           |                 |          |                  |
|                  | Control<br>Preferences<br>View Approv<br>Change  | al through Work                 | low         |           |                 |          |                  |
|                  | Manage rag                                       |                                 | ers Summary |           |                 |          |                  |
|                  |                                                  | Number                          | Description | Total     | Approval Status | Preparer | Creation Date    |
|                  |                                                  | 2 6                             | WI          | 250.00    | Approved        | F        | 09-MAY-2017 16:3 |
|                  |                                                  |                                 |             |           |                 |          |                  |
|                  |                                                  |                                 |             |           |                 |          |                  |
|                  |                                                  |                                 |             |           |                 |          |                  |
|                  |                                                  |                                 |             |           |                 |          |                  |
|                  |                                                  |                                 |             |           |                 |          |                  |
|                  |                                                  |                                 |             |           |                 |          |                  |
|                  |                                                  |                                 |             |           |                 |          |                  |
|                  |                                                  |                                 |             |           |                 |          |                  |
|                  |                                                  | •                               |             |           |                 |          |                  |
|                  |                                                  |                                 |             | Lines     |                 | New      | Open             |
|                  |                                                  |                                 |             | Linco     |                 |          |                  |
|                  |                                                  |                                 |             |           |                 |          |                  |
|                  |                                                  |                                 |             |           |                 |          |                  |
|                  |                                                  |                                 |             |           |                 |          |                  |
|                  |                                                  |                                 |             |           |                 |          |                  |
|                  | ų                                                |                                 |             |           |                 |          |                  |
|                  |                                                  |                                 |             |           |                 |          |                  |

To check the status of the Requisition select "View Action History."

| Con      | Data             | Action  | Defermed By      |     | Note |  |
|----------|------------------|---------|------------------|-----|------|--|
| Seq<br>6 | 10-MAY-2017 10:2 | Approve | Conen, Ma. Onene | Y   | Note |  |
| 5        | 10-MAY-2017 09:1 | Forward | M                |     |      |  |
| 4        | 10-MAY-2017 09:1 | Approve | M                |     | [    |  |
| 3        | 10-MAY-2017 09:0 | Forward | Fi               | The |      |  |
| 2        | 09-MAY-2017 16:3 | Submit  | F                |     |      |  |
| 1        | 09-MAY-2017 16:3 | Reserve | F                |     |      |  |
|          |                  |         |                  |     |      |  |
|          |                  |         |                  |     |      |  |
|          |                  |         |                  |     |      |  |

## To cancel a requisition, select "Control" from the "Tools" drop down box:

| Solutions -      | ******* PROD I                                                                                                    | Instance *                               | ******        |                   |                                          |        |                 |               |                                      |
|------------------|----------------------------------------------------------------------------------------------------|------------------------------------------|---------------|-------------------|------------------------------------------|--------|-----------------|---------------|--------------------------------------|
| 🔄 👂 🕜 [ 🌾 Loidel | View Lines<br>View Distribu<br>View Action H<br>View Purcha<br>View Sales C<br>Control<br>Preferences<br>View Approva<br>Change<br>Manage Tax | utions<br>History<br>Ise Order<br>Drders | s<br>h Workfl | ars Summary       | I () () () () () () () () () () () () () | [ ?    |                 |               | <ul> <li>Rectangular Ship</li> </ul> |
|                  |                                                                                                    | 📕 Re                                     | equisitio     | n Headers Summary |                                          |        |                 |               |                                      |
|                  |                                                                                                    | Nur                                      | mber          | Description       |                                          | Total  | Approval Status | Preparer      | Creation Date                        |
|                  |                                                                                                    | 2                                        |               | V                 |                                          | 250.00 | Approved        | Earshaugh Mar | 📫 09-MAY-2017 16:3≜                  |
|                  |                                                                                                    |                                          |               |                   |                                          |        |                 |               |                                      |
|                  |                                                                                                    |                                          |               |                   |                                          |        |                 |               |                                      |
|                  |                                                                                                    |                                          |               |                   |                                          |        |                 |               |                                      |
|                  |                                                                                                    |                                          |               |                   |                                          |        |                 |               |                                      |
|                  |                                                                                                    |                                          |               |                   |                                          |        |                 |               |                                      |
|                  |                                                                                                    |                                          |               |                   |                                          |        |                 |               |                                      |
|                  |                                                                                                    |                                          |               |                   |                                          |        |                 |               |                                      |
|                  |                                                                                                    |                                          |               |                   |                                          |        |                 |               |                                      |
|                  |                                                                                                    |                                          |               |                   |                                          |        |                 |               |                                      |
|                  |                                                                                                    | •                                        |               |                   |                                          |        |                 |               | $\mathbf{D}$                         |
|                  |                                                                                                    |                                          |               |                   |                                          |        |                 |               |                                      |
|                  |                                                                                                    |                                          |               |                   | L                                        | ines   |                 | New           | Open )                               |
|                  |                                                                                                    |                                          |               |                   |                                          |        |                 |               |                                      |
|                  |                                                                                                    |                                          |               |                   |                                          |        |                 |               |                                      |
|                  |                                                                                                    |                                          |               |                   |                                          |        |                 |               |                                      |
|                  |                                                                                                    |                                          |               |                   |                                          |        |                 |               |                                      |
|                  |                                                                                                    |                                          |               |                   |                                          |        |                 |               |                                      |
|                  |                                                                                                    |                                          |               |                   |                                          |        |                 |               |                                      |
|                  | 1                                                                                                    |                                          |               |                   |                                          |        |                 |               |                                      |
|                  |                                                                                                    |                                          |               |                   |                                          |        |                 |               |                                      |
|                  |                                                                                                    |                                          |               |                   |                                          |        |                 |               |                                      |

| Control Document - 2 | 263456                                    | 1 |
|----------------------|-------------------------------------------|---|
|                      |                                           | Ì |
|                      | Cancel Requisition                        |   |
|                      | Finally Close                             |   |
| Actions              |                                           |   |
|                      |                                           | ľ |
|                      |                                           | ľ |
| GL Date              | 19-JAN-2018                               | ľ |
|                      | Use Document <u>G</u> L Date to Unreserve | ľ |
| Reason               |                                           | ľ |
|                      | ·                                         | ľ |
|                      |                                           | ľ |
|                      |                                           | ľ |
|                      |                                           | ľ |
|                      |                                           | l |
|                      |                                           |   |
|                      |                                           |   |
|                      | OK Cancel                                 |   |
|                      |                                           | ł |

Choose "Cancel Requisition"

Enter the reason you are cancelling the requisition and click "OK."

| Ontrol Document - 2 | 263456                            | 3 |
|---------------------|-----------------------------------|---|
|                     |                                   | Ì |
|                     | Cancel Requisition                |   |
|                     | Finally Close                     |   |
| Actions             |                                   |   |
|                     |                                   |   |
|                     |                                   |   |
| GL Date             | 19-JAN-2018                       |   |
|                     | Use Document GL Date to Unreserve |   |
| Reason              |                                   |   |
| T(cason             |                                   | ł |
|                     |                                   |   |
|                     |                                   |   |
|                     |                                   |   |
|                     |                                   |   |
|                     |                                   |   |
|                     |                                   |   |
|                     |                                   |   |
|                     | OK Cancel                         |   |
|                     |                                   |   |

Re-query the requisition number to be sure it has been canceled.